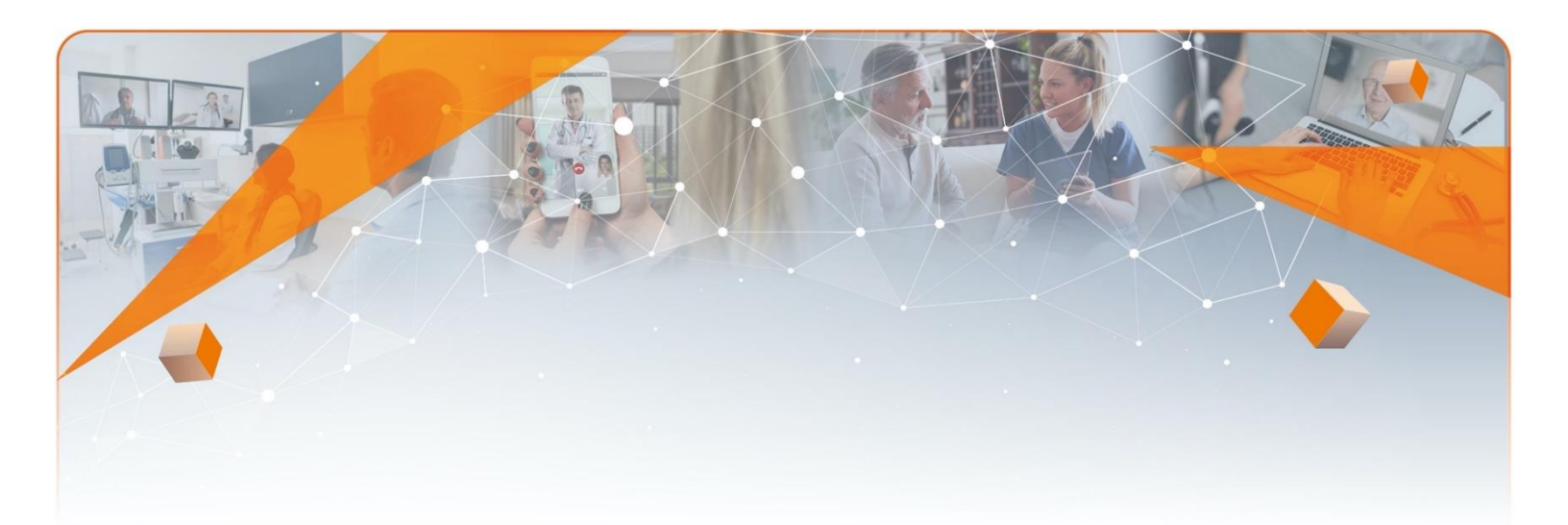

# Utilisation des fonctionnalités de Teams en contexte de télésanté

Direction des services professionnels Direction des ressources informationnelles Janvier 2021

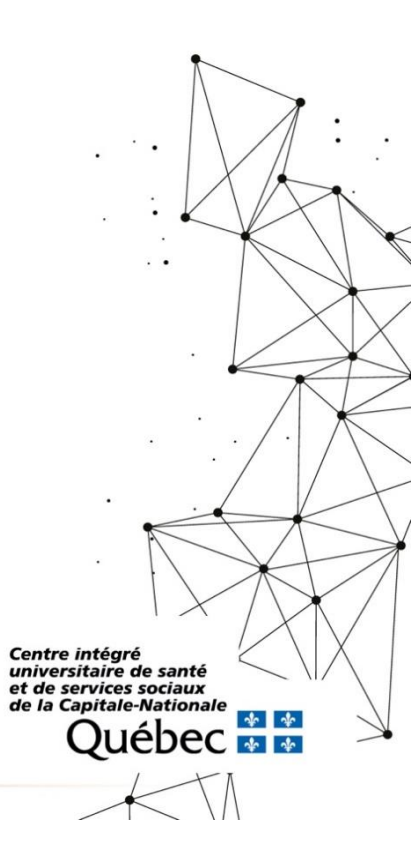

## Table des matières

|     | 1. Caractéristiques de l'application de bureau et Web |                                              |                                                            |    |  |  |
|-----|-------------------------------------------------------|----------------------------------------------|------------------------------------------------------------|----|--|--|
|     |                                                       | 1.1                                          | L Limitations de l'application Web                         | 4  |  |  |
|     |                                                       | 1.2                                          | 2 Installation de l'application de bureau de Teams         | 4  |  |  |
|     | 5                                                     |                                              |                                                            |    |  |  |
|     | 3.                                                    | Déf                                          | finir les options de la réunion avant la rencontre         | 6  |  |  |
|     |                                                       | 3.1                                          | Masquer les adresses courriel                              | 6  |  |  |
|     |                                                       | 3.2                                          | 2 Définir les rôles des différents acteurs de la rencontre | 6  |  |  |
|     |                                                       | 3.3                                          | 3 Éviter la salle d'attente                                | 7  |  |  |
|     |                                                       | 3.4                                          | Autoriser les participants à activer le son                | 8  |  |  |
|     | 4.                                                    | Initi                                        | tier et réaliser une rencontre en télésanté                | 8  |  |  |
|     |                                                       | 4.1                                          | Documentation clinique                                     | 8  |  |  |
|     | 5.                                                    | Fon                                          | nctionnalités disponibles dans l'interface Teams           | 9  |  |  |
|     |                                                       | 5.1                                          | Affichage des participants                                 | 9  |  |  |
|     |                                                       | 5.2                                          | 2 Afficher la conversation                                 | 9  |  |  |
|     |                                                       | 5.3                                          | 3 Lever la main                                            | 9  |  |  |
|     |                                                       | 5.4                                          | Activer la caméra                                          | 9  |  |  |
|     |                                                       | 5.5                                          | Désactiver le son                                          | 9  |  |  |
|     |                                                       | 5.6                                          | Quitter la rencontre                                       | 9  |  |  |
|     |                                                       | 5.7                                          | 7 Création de Salles pour petits groupes                   | 10 |  |  |
|     |                                                       | 5.8                                          | 3 Autres actions                                           | 11 |  |  |
|     |                                                       |                                              | - Ne pas autoriser les participants à activer le son       | 11 |  |  |
|     |                                                       |                                              | - Gérer les autorisations                                  | 11 |  |  |
|     |                                                       |                                              | - Télécharger la liste des participants                    | 11 |  |  |
|     |                                                       |                                              | - Paramètres des périphériques                             | 11 |  |  |
|     |                                                       |                                              | - Options de la réunion                                    | 11 |  |  |
|     |                                                       |                                              | - Notes de la réunion                                      | 11 |  |  |
|     |                                                       |                                              | - Galerie/grande galerie/mode ensemble                     | 11 |  |  |
|     |                                                       |                                              | - Focus/plein écran                                        |    |  |  |
| Ape | 0<br>0<br>3                                           |                                              | - Appliquer des effets d'arrière-plan                      |    |  |  |
|     | Centre l<br>univers<br>et de se<br>de la Ca           | intégri<br>itaire<br>ervices<br>pitale<br>QU | ré<br>de santé<br>is sociaux<br>le-Nationale<br>IÉDEC 🕸 🕸  |    |  |  |

|    |      | - Activer les sous-titres                                                    | 12 |
|----|------|------------------------------------------------------------------------------|----|
|    |      | - Démarrer l'enregistrement                                                  | 12 |
|    |      | - Pavé de numération                                                         | 13 |
|    |      | - Désactiver la vidéo entrante                                               | 13 |
|    | 5.9  | Partager du contenu                                                          | 13 |
|    |      | - Bureau                                                                     | 14 |
|    |      | - Fenêtre                                                                    | 14 |
|    |      | - PowerPoint                                                                 | 14 |
|    |      | - Parcourir                                                                  | 14 |
|    |      | - Tableau blanc                                                              | 14 |
|    |      | - Partage du son                                                             | 14 |
| 6. | Fon  | ctionnalités avancées en contexte de télésanté                               | 15 |
|    | 6.1  | Diviser l'écran de votre ordinateur en deux ou en quatre                     | 15 |
|    | 6.2  | Donner le contrôle de l'écran à un participant                               | 15 |
|    | 6.3  | Anonymisation des invitations                                                | 16 |
|    | 6.4  | Désactivation de la transmission de courriel à la boîte de courriel partagée | 16 |
|    | 6.5  | L'utilisation du contraste élevé                                             | 17 |
|    | 6.6  | Notifications                                                                | 17 |
|    | 6.7  | Autres fonctions                                                             | 17 |
| 7. | Fon  | ctionnalités Teams en développement                                          | 18 |
|    | 7.1  | Boîte de dialogue de réunion                                                 | 18 |
|    | 7.2  | Expérience d'application post-réunion                                        | 18 |
|    | 7.3  | Sondage en ligne                                                             |    |
| 8. | Sout | tien technique, professionnel et ressources en télésanté                     | 19 |
| 9. | Réfé | érences                                                                      | 19 |
| An | nexe | 1 – Fonctionnalités avancées des salles pour petits groupes                  | 20 |
| An | nexe | 2 – Visualisation des usagers lors d'une présentation PowerPoint             | 22 |

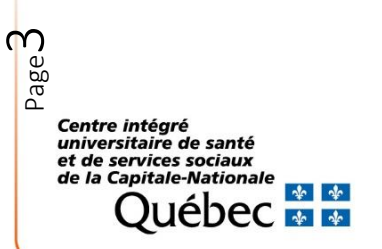

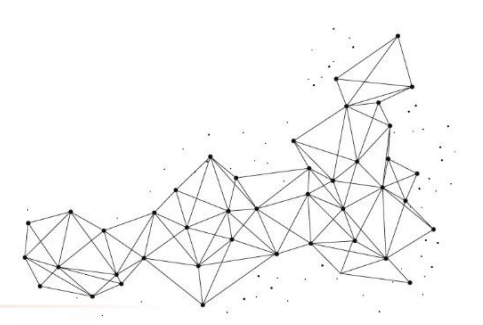

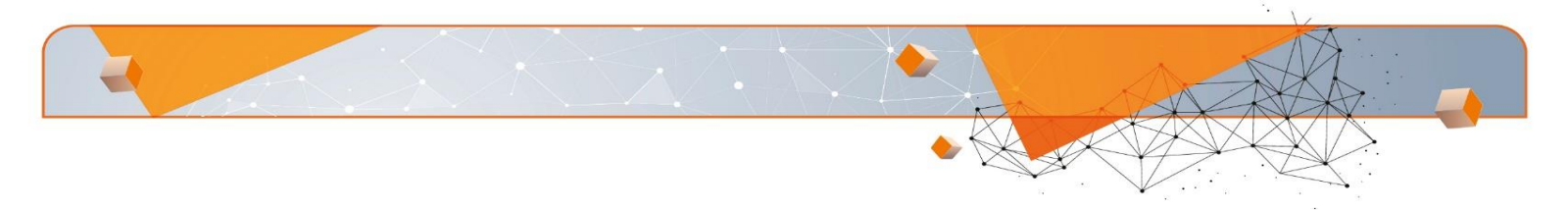

### 1. Caractéristiques de l'application de bureau et Web

Vous pouvez accéder à Teams par deux façons, soit :

| Par l'application Web                                                                                 | Par l'application de bureau                                                                 |  |
|----------------------------------------------------------------------------------------------------|---------------------------------------------------------------------------------------------|--|
| À partir de votre Outlook personnel en allant sur le lanceur d'applications et en cliquant sur Teams. | À partir de l'icône qui se situe sur le bureau de votre ordinateur (application de bureau). |  |
| ₩> 🗊 Teams                                                                                            | Microsoft Teams                                                                             |  |

#### 1.1 Limitations de l'application Web

- a. Partage et prise de contrôle du contenu partagée : Il n'est pas possible de donner le contrôle du contenu partagé à un utilisateur qui utilise l'application Web. Pour donner et prendre le contrôle, l'application bureau doit être utilisée. Une correction de cette limitation technique est à venir.
- **b.** Arrière-plan : Rendre l'arrière-plan flou n'est pas possible lorsque vous exécutez Teams dans un navigateur (application Web). Cette fonctionnalité est uniquement disponible par l'application bureau.
- c. Quantité de flux vidéo : Vous ne pourrez pas voir plusieurs personnes en même temps lors d'une réunion, si vous utilisez l'application Web. Vous verrez seulement une personne.

Il est possible de consulter les différences plus en détail et selon les différents types d'appareils informatiques sur le site de support de Microsoft 365 à l'adresse suivante : <u>https://support.microsoft.com/fr-ca/office/teams-features-by-platform-debe7ff4-7db4-4138-b7d0-fcc276f392d3</u>

#### 1.2 Installation de l'application de bureau de Teams

Afin d'installer la version bureau de Teams, vous pouvez consulter le lien suivant : <u>https://www.microsoft.com/fr-</u> <u>ca/microsoft-365/microsoft-teams/download-app</u>

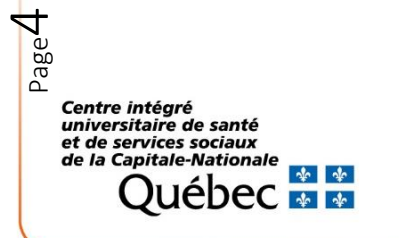

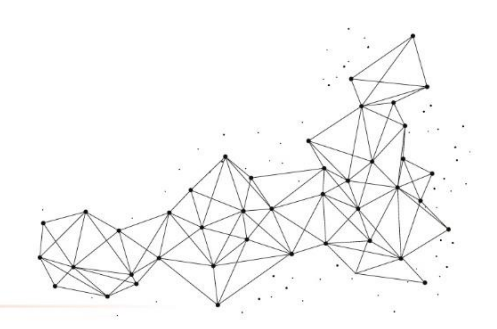

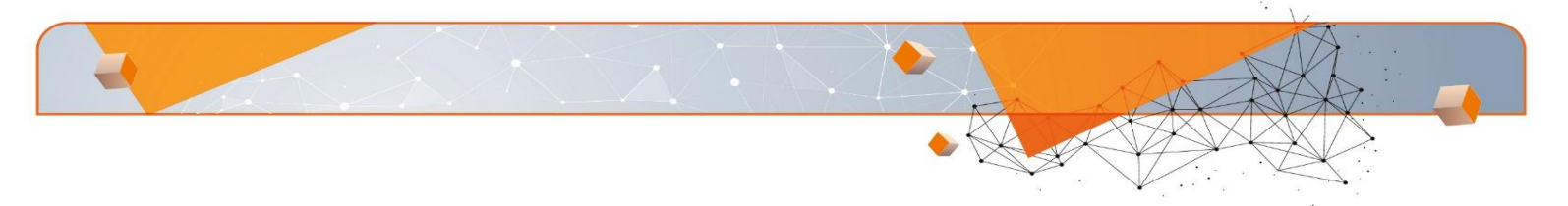

### 2. Planifier une rencontre en télésanté

Il est possible de planifier une rencontre Teams à partir de votre calendrier Teams ou de votre calendrier Outlook. Les deux calendriers sont connectés, lorsque vous planifiez une réunion dans Outlook, elle apparaît dans Teams et vice versa. N.B. : Si vous voulez joindre un document à la rencontre, vous devez la planifier dans Outlook.

|    | Planification dans Teams                                                                                                    | Planification à partir du calendrier Outlook                                                                       |  |
|----|----------------------------------------------------------------------------------------------------|----------------------------------------------------------------------------------------------------|--|
| a) | Allez sur l'onglet calendrier dans Teams.                                                                                                    | a) Créer un nouvel évènement.<br>Nouvel événement                                                                  |  |
| b) | Cliquez sur le bouton « Nouvelle réunion ».<br>+ Nouvelle réunion                                                                                                    | <ul> <li>Ajouter les informations requises : titre,<br/>participants (courriel complet), date et heure.</li> </ul> |  |
| c) | Compléter les détails de la réunion : titre,<br>participants (entrer les adresses courriel complètes<br>s'ils sont à l'extérieur de l'organisation), date et<br>heure. | c) Activer le bouton-poussoir « Réunion Teams ».<br>Réunion Teams                                                  |  |
| d) | Cliquez sur « Enregistrer ».<br>Enregistrer                                                                                                    | d) Ajouter du texte et des pièces jointes au besoin.                                                               |  |

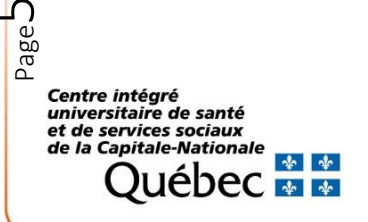

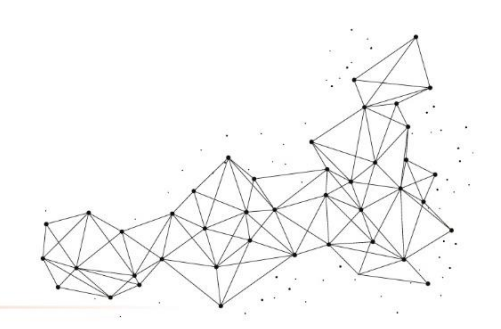

### 3. Définir les options de la réunion avant la rencontre

Teams permet plusieurs fonctionnalités différentes selon les options que l'organisateur choisi de configurer, voir les principales options possibles ci-dessous.

#### 3.1 Masquer les adresses courriel

Il est possible de masquer les adresses courriel des destinataires lorsqu'on désire que ces informations restent confidentielles en sélectionnant masquer les participants dans l'onglet « Options de réponse » lors de la planification de la rencontre. En contexte de prestation de groupe, il est essentiel de s'assurer que les participants n'aient pas accès à l'ensemble des courriels des participants afin de préserver la confidentialité.

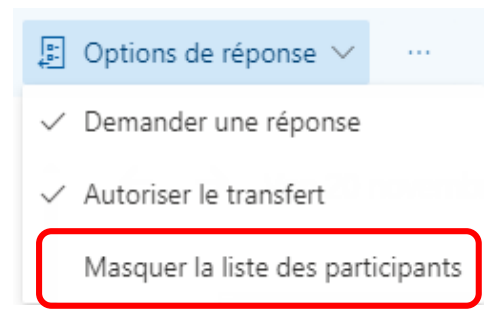

#### 3.2 Définir les rôles des différents acteurs de la rencontre

Lorsqu'une rencontre est planifiée avec plusieurs participants, il peut être avantageux de déterminer le rôle de chacun afin que la rencontre se déroule bien. Il est possible d'attribuer le rôle de participant ou de présentateur à chaque invité. Voici un sommaire des fonctionnalités pour chaque rôle :

| Fonctionnalités                                                        | Organisateur | Présentateur | Participant |
|------------------------------------------------------------------------|--------------|--------------|-------------|
| Parler et partager des vidéos                                          | х            | х            | х           |
| Participer au clavardage                                               | х            | х            | х           |
| Partager du contenu                                                    | х            | х            |             |
| Afficher en privé un fichier PowerPoint partagé par une autre personne | х            | x            | х           |
| Prendre le contrôle de la présentation PowerPoint d'une autre personne | х            | x            |             |
| Désactiver le son des autres participants                              | х            | х            |             |
| Empêcher les participants de désactiver eux-mêmes leur son             | х            | х            |             |
| Supprimer des participants                                             | х            | х            |             |
| Admettre les personnes de la salle d'attente                           | х            | х            |             |
| Changer les rôles des autres participants                              | х            | х            |             |
| Démarrer ou arrêter l'enregistrement                                   | х            | х            |             |

Afin d'attribuer un rôle aux participants, vous devez aller modifier les options de la réunion <u>après en avoir fait la</u> <u>planification de la rencontre.</u>

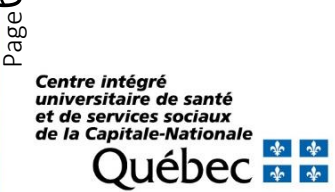

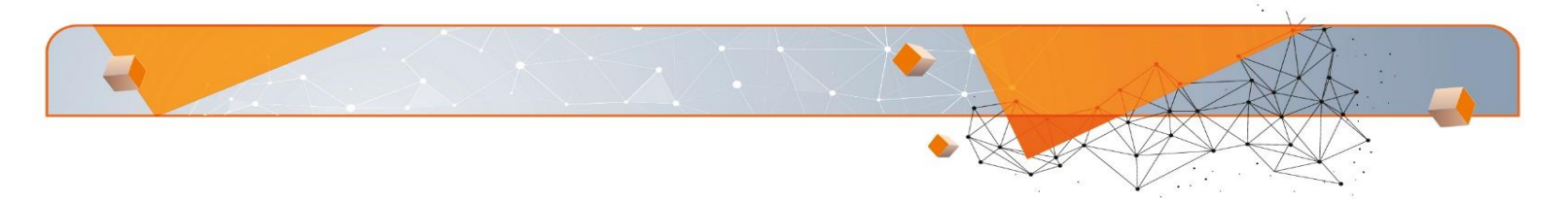

Pour ce faire, accédez au calendrier et double-cliquez sur la réunion désirée. Selon le chemin que vous utilisez (Teams ou Outlook), cliquez sur *Option de réunion* selon les explications suivantes :

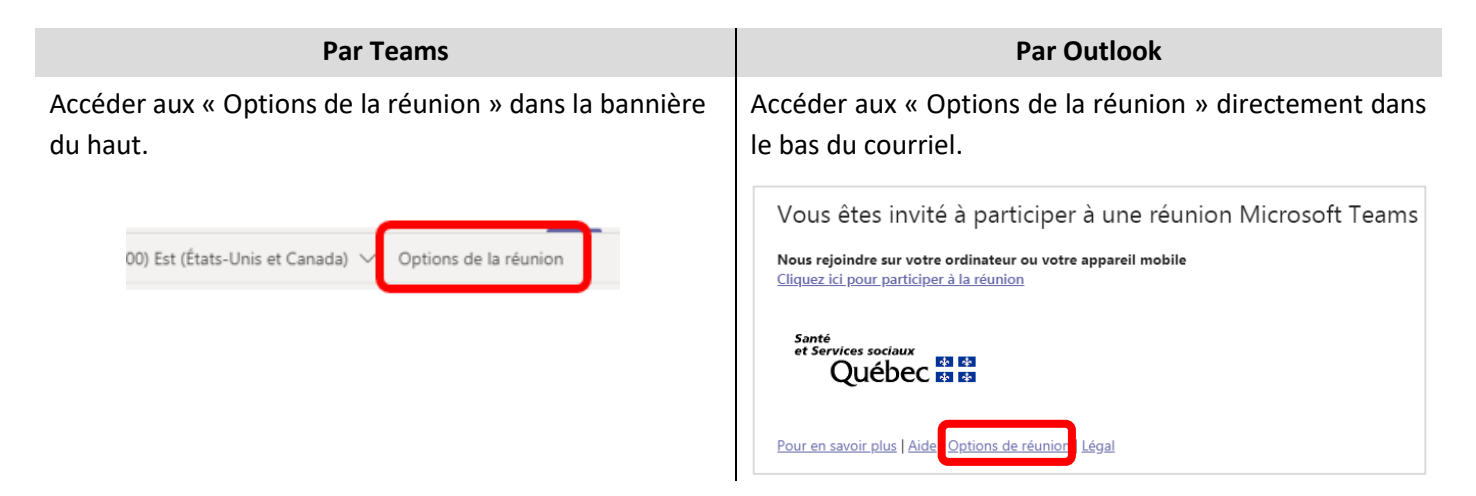

La fenêtre suivante s'affichera et vous pourrez modifier les rôles des participants.

|   | Options de la réunion                                     |                      |            |
|---|-----------------------------------------------------------|----------------------|------------|
|   | Qui peut éviter la salle d'attente ?                      | Tous                 | ~          |
|   | Toujours laisser les appelants ignorer la salle d'attente |                      | Oui 💽      |
|   | Annoncer quand les appelants arrivent ou s'en vont        |                      | Oui 🌑      |
| • | Qui peut présenter ?                                      | Tous                 | ~          |
|   | Autoriser les participants à activer le son               | Tous                 |            |
|   |                                                           | Membres de mon org   | ganisation |
|   |                                                           | Personnes spécifique | s          |
|   |                                                           | Moi uniquement       |            |

#### 3.3 Éviter la salle d'attente

La salle d'attente empêche l'usager externe de se connecter directement à la rencontre. Lors de sa connexion, elle reste « En attente » dans l'interface Teams en attendant que le professionnel accepte la personne dans la

rencontre. La salle d'attente est normalement activée par défaut pour les utilisateurs externes (par exemple : pour les usagers). Cette fonctionnalité vous permet de déterminer qui pourra éviter la salle d'attente :

- a) Tout le monde;
- b) Membre de mon organisation;
- c) Moi uniquement.

| Options de la réunion                                     |      |       |  |  |  |  |
|-----------------------------------------------------------|------|-------|--|--|--|--|
| Qui peut éviter la salle d'attente ?                      | Tous | ~     |  |  |  |  |
| Toujours laisser les appelants ignorer la salle d'attente |      | Oui   |  |  |  |  |
| Annoncer quand les appelants arrivent ou s'en vont        |      | Oui 🚺 |  |  |  |  |
| Qui peut présenter ?                                      | Tous | ~     |  |  |  |  |
| Autoriser les participants à activer le son               |      | Oui 💽 |  |  |  |  |

Cette fonction permet aussi de discuter quelques minutes entre intervenants lors d'une rencontre interdisciplinaire avant d'autoriser l'usager dans la téléconsultation.

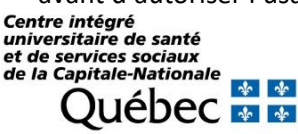

Page

#### 3.4 Autoriser les participants à activer le son

pour éviter les bruits aléatoires et les distractions dans les réunions de grande envergure, vous pouvez désactiver l'autorisation des participants à activer le son. Ainsi, c'est l'organisateur et/ou le présentateur qui pourra établir le droit de parole et activer les micros des participants.

| Options de la réunion                                     | Options de la réunion |       |  |  |  |  |
|-----------------------------------------------------------|-----------------------|-------|--|--|--|--|
| Qui peut éviter la salle d'attente ?                      | Tous                  | ~     |  |  |  |  |
| Toujours laisser les appelants ignorer la salle d'attente |                       | Oui   |  |  |  |  |
| Annoncer quand les appelants arrivent ou s'en vont        |                       | Oui 🌑 |  |  |  |  |
| Qui peut présenter ?                                      | Tous                  | ~     |  |  |  |  |
| Autoriser les participants à activer le son               |                       | Oui 🌑 |  |  |  |  |

### 4. Initier et réaliser une rencontre en télésanté

Pour initier votre rencontre, vous devez aller cliquer sur la rencontre dans votre calendrier et cliquer sur :

🛱 Participer à la réunion Teams

#### 4.1 Documentation clinique

Tous les éléments d'informations dont vous avez besoin pour planifier, faire et conclure une rencontre en télésanté selon les meilleures pratiques sont disponibles sur notre site Web à l'adresse suivante : <u>https://www.ciusss-capitalenationale.gouv.qc.ca/professionnels-sante/telesante</u>

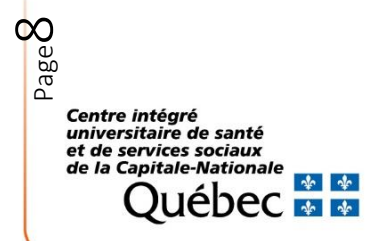

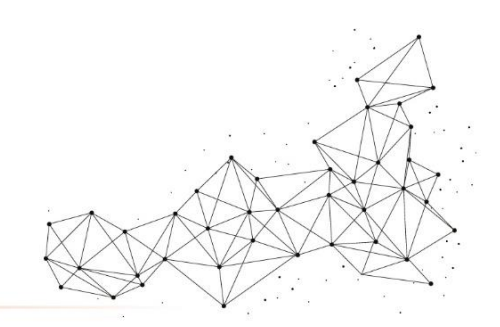

### 5. Fonctionnalités disponibles dans l'interface Teams

Cette section porte sur les fonctionnalités possibles de Teams en cours de rencontre. L'interface Teams lors d'une rencontre est assez simple. Chaque fonctionnalité ci-dessous vous sera présentée et expliquée.

| දී                          | Ę                 | ₿                      | 5          | ••• |                                                                                                    | Ľ                                                                                                    | Ţ                                                                                                    | ~                                                                                                    | Quitter                                                                                                    | ~                                                                                                   |
|-----------------------------|-------------------|------------------------|------------|-----|----------------------------------------------------------------------------------------------------|----------------------------------------------------------------------------------------------------|----------------------------------------------------------------------------------------------------|----------------------------------------------------------------------------------------------------|----------------------------------------------------------------------------------------------------|----------------------------------------------------------------------------------------------------|
| දිටී                        | 5.1 Af<br>pa      | ffichage<br>articipar  | des<br>its |     | En cliquant sur<br>avec la liste de<br>pas encore joir                                                                                                    | r la foncti<br>es particip<br>nt à la réu                                                             | on « Particip<br>pants. Il est<br>nion.                                                                                                  | pants », u<br>possible c                                                                             | ne fenêtre<br>I'y voir qu                                                                                   | apparaît<br>i ne s'est                                                                              |
| E                           | 5.2 Af            | fficher la<br>onversat | a<br>ion   |     | En cliquant su<br>visualiser le fil<br>communiquer<br>rencontre. Le<br>temps à l'ense                                                                         | ur cette<br>des conve<br>par écrit<br>fil de co<br>mble des                                           | fonction, un<br>ersations. Ell<br>et de s'env<br>nservation<br>invités de la                                                             | ne fenêtro<br>le permet<br>oyer des<br>demeure<br>rencontro                                          | e vous pe<br>aux partic<br>fichiers du<br>accessible<br>e.                                                  | ermet de<br>ipants de<br>irant une<br>e en tout                                                     |
| ₿                           | 5.3 Lever la main |                        |            |     | La fonction le<br>qu'ils souhaite<br>la barre de con<br>active aux réu<br>main, une icé<br>participant. Le<br>présentateur<br>individuelleme<br>main levée en | ver la ma<br>nt parler e<br>nions. Lor<br>òne appa<br>es person<br>ont la<br>ent. Le pa<br>cliquant s | ain permet<br>en faisant ba<br>la réunion, o<br>rsqu'un part<br>raît à côté<br>nes ayant la<br>capacité<br>articipant po<br>sur l'icône. | aux parti<br>sculer l'ico<br>ce qui faci<br>icipant à<br>de son<br>e rôle d'o<br>de ba<br>eut active | cipants d'<br>ône de la n<br>ilite la par<br>la réunion<br>nom dan<br>organisate<br>isser les<br>er et désa | identifier<br>nain dans<br>ticipation<br>a levé la<br>s la vue<br>ur ou de<br>s mains<br>octiver sa |
|                             | 5.4 Ao            | ctiver la              | caméra     |     | Ce bouton per                                                                                                    | met l'activ                                                                                           | vation ou la                                                                                                    | désactiva                                                                                            | tion de la o                                                                                                | caméra.                                                                                             |
| Ķ                           | 5.5 D             | ésactive               | r le son   |     | Ce bouton per                                                                                                    | met l'activ                                                                                           | vation ou la                                                                                                    | désactiva                                                                                            | tion du mi                                                                                                  | cro.                                                                                                |
| <ul> <li>Quitter</li> </ul> | 5.6 C             | uitter la              | rencont    | re  | Ce bouton per                                                                                                    | met de qu                                                                                             | uitter la reno                                                                                                    | ontre.                                                                                               |                                                                                                    |                                                                                                    |

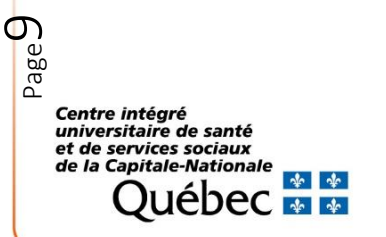

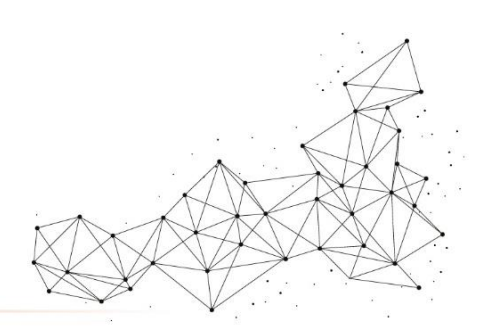

6

#### 5.7 Création de Salles pour petits groupes

Cette fonctionnalité permet aux participants d'une rencontre d'être divisés en plusieurs sous-groupes pour des activités particulières.

- a) Cliquez sur l'icône dans la barre d'action de réunion Teams;
- b) Sélectionnez le nombre de salles dont vous avez besoin;
- c) Sélectionnez le mode d'affectation des participants :
  - Automatiquement : les participants seront redirigés de façon aléatoire dans les différentes salles.
  - Manuellement : vous sélectionnez vous-même quels participants va dans quelles salles.
- d) Cliquez sur « Créer des salles ».

Page

Si vous avez sélectionné le mode d'affection des participants « Automatiques »

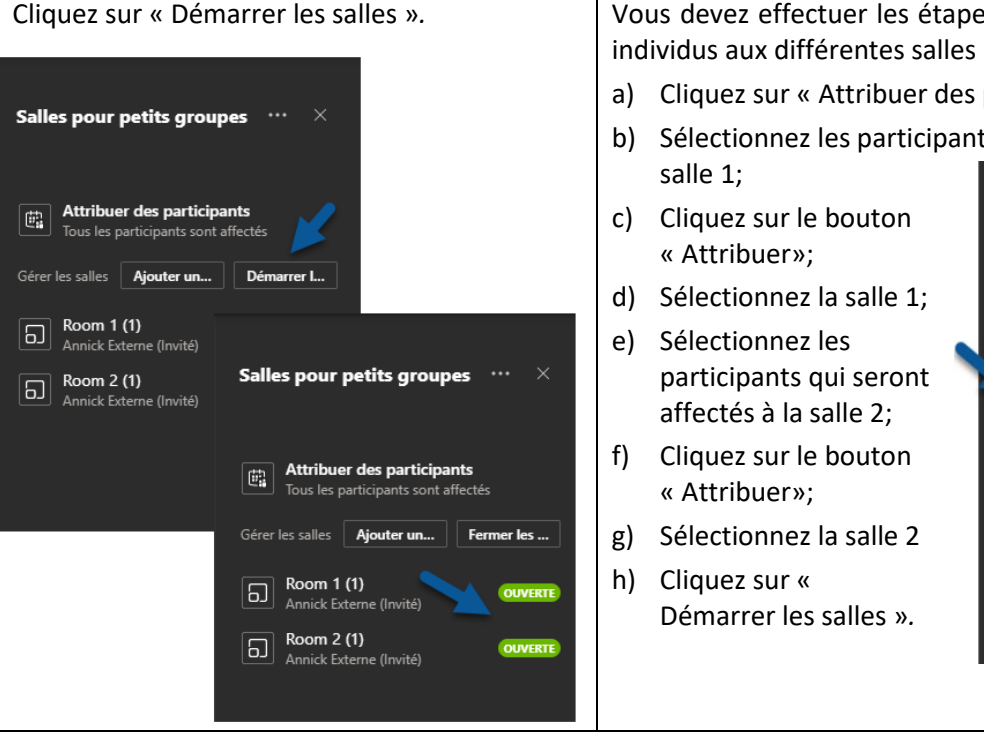

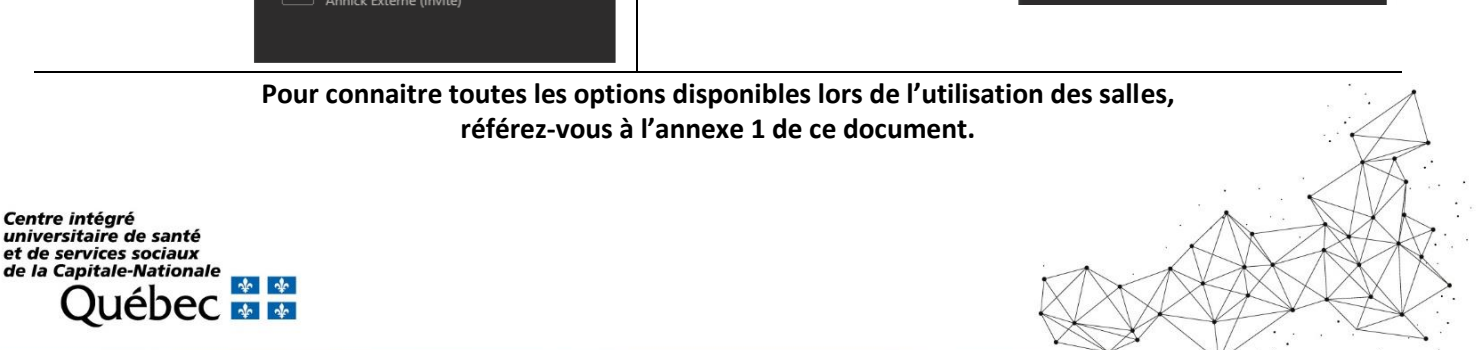

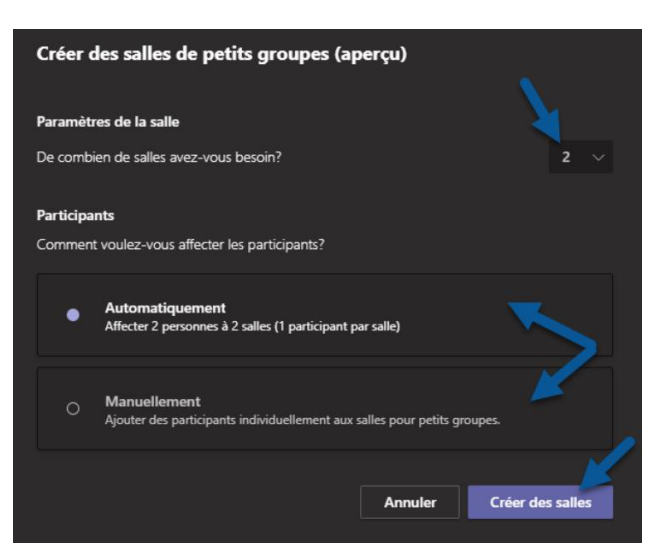

#### Si vous avez choisi le mode d'affection des participants « Manuellement »

Vous devez effectuer les étapes ci-dessous pour assigner les individus aux différentes salles :

南

Ы

ก

Attribuer des participants

Sélectionner tout

Gérer les salles Ajouter un.

Cette salle est vide

Cette salle est vide

Room 1 (0)

Room 2 (0)

Annick Ext

Annick Exte

Annick Externe (Invité), Annick Externe (I

Room 2 (0)

- a) Cliquez sur « Attribuer des participants »;
- b) Sélectionnez les participants qui seront affectés à la Salles pour petits groupes ....

#### •••

- Ne pas autoriser les participants à activer le son
- Gérer les autorisations
- Télécharger la liste des participants
- Paramètres des périphériques
- Options de la réunion
  - Options de la réunion
- Notes de la réunion
- Galerie/grande galerie/mode ensemble

Centre intégré universitaire de santé et de services sociaux de la Capitale-Nationale

iébec 💀 🛊

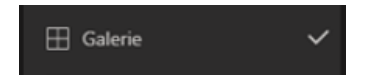

### es Permet d'

5.8Autres actions

Permet d'éviter les distractions et les bruits aléatoires durant une rencontre, l'organisateur peut empêcher les participants d'activer leur micro.

Cet onglet vous renvoie aux options de réunions.

Pendant la réunion, vous pouvez cliquer sur cet onglet et vous pourrez enregistrer un fichier Excel des participants à la rencontre. Il est à noter que seul l'organisateur de la rencontre peut télécharger ce fichier.

Cet onglet permet de configurer le paramétrage audio, vidéo selon ce que vous utilisez (caméra, micro, haut-parleur, etc.).

Cet onglet renvoie aux différentes « Options de la réunion ». Options de la réunion

| Qui peut éviter la salle d'attente ?                      | Tous | ~     |
|-----------------------------------------------------------|------|-------|
| Toujours laisser les appelants ignorer la salle d'attente |      | Oui   |
| Annoncer quand les appelants arrivent ou s'en vont        |      | Oui 🌑 |
| Qui peut présenter ?                                      | Tous | ~     |
| Autoriser les participants à activer le son               |      | Oui 🌑 |

Cet onglet permet de prendre et partager des notes non confidentielles entre les personnes d'une rencontre. Celles-ci seront accessibles à tous les participants de la rencontre pendant et après la réunion.

Cet onglet permet de modifier l'affichage :

- a) La galerie permet l'affichage de 9 participants de façon simultanée.
  - b) La grande galerie est disponible lorsqu'il y a 10 participants ou

plus qui partagent la vidéo. Cette fonction permet l'affichage de 49 participants simultanément.

c) Le mode ensemble permet d'incruster les participants d'une visioconférence dans un décor virtuel (salle de réunion, amphithéâtre, table ronde, etc.). L'objectif est de recréer les conditions d'une réunion présentielle.

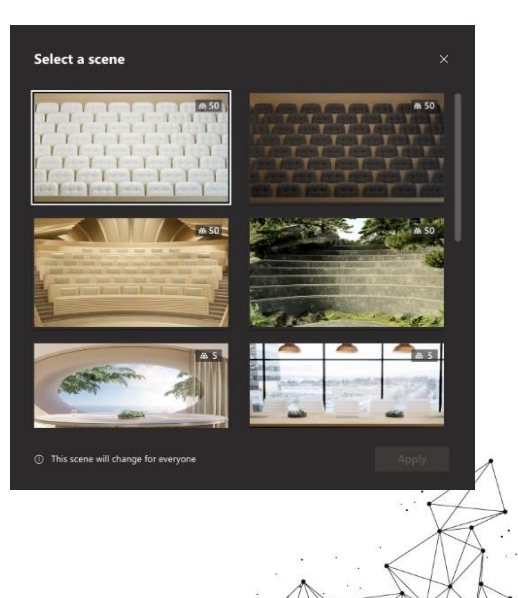

Focus/plein écran

Plein écran

 Appliquer des effets d'arrière-plan

Appliquer des effets d'arri...

#### - Activer les sous-titres

CC Activer les sous-titres

Démarrer l'enregistrement

iébec 💀 🛊

Centre intégré universitaire de santé et de services sociaux de la Capitale-Nationale

Démarrer l'enregistrement

Le mode focus est disponible lorsque le contenu est partagé. Si vous souhaitez attirer l'attention sur du contenu sans avoir à voir les flux vidéo, le mode focus est pour vous. L'affichage plein écran permet d'avoir un affichage qui prend tout l'espace de l'écran et facilite la lecture du contenu partagé.

Pour modifier ce qui apparaît derrière vous lorsque votre caméra est activée, vous pouvez appliquer un effet de flou à votre arrière-plan ou le remplacer entièrement par une image fournie ou par une image de votre choix :

- a) Votre nouvel arrière-plan sera persistant dans vos réunions et vos appels jusqu'à ce que vous le modifiiez à nouveau;
- b) Pour désactiver les effets d'arrière-plan, sélectionnez « Option de désactivation » de l'effet d'arrière-plan.

Teams peut détecter les discussions en cours et présenter des sous-titres dans la même langue temps réel\*. Cette fonctionnalité permet l'inclusion :

- a) De participants sourds ou malentendants;
- b) De personnes présentant différents niveaux de compétences linguistiques;
- c) Des participants qui se trouvent à des endroits bruyants.

Pour vous assurer que vos sous-titres conviennent le mieux possible, essayez de suivre ces bonnes pratiques :

- a) Parlez clairement, lentement et directement dans le micro;
- b) À mesure que la distance de votre micro augmente, les légendes risquent d'être moins précises;
- c) Évitez les emplacements avec des bruits de fond;
- d) Évitez que plusieurs personnes parlent en même temps;
- e) Utilisez les équipements de qualité d'équipe dont vous disposez.

\*Notez bien qu'actuellement, les légendes sont uniquement disponibles en anglais (États-Unis) et que cette fonctionnalité ne remplace pas un interprète.

Cette fonctionnalité vous permet d'enregistrer une réunion. Par contre, avant tout enregistrement assurez-vous de suivre *les lignes directrices du CIUSSSCN*, puisque l'enregistrement est permis <u>seulement</u> dans certaines situations particulières. il est par ailleurs interdit d'enregistrer toute rencontre avec les usagers sans son consentement.

<u>Https://www.ciusss-capitalenationale.gouv.qc.ca/professionnels-</u> <u>sante/telesante</u> Pavé de numération

Pavé de numérotation

Le pavé de numération permet aux utilisateurs d'accéder à la fonctionnalité de réseau téléphonique commuté (RTC). Le pavé de numérotation est disponible pour les utilisateurs disposant d'une licence de système téléphonique, à condition qu'ils soient correctement configurés. Pour vous munir de cette fonction, contacter l'équipe de télésanté à l'adresse suivante : telesante.ciussscn@ssss.gouv.qc.ca

Désactiver la vidéo entrante

Désactiver la vidéo entran...

Lors d'une réunion Teams, il est possible d'observer un ralentissement de la connexion Internet lorsque plusieurs participants utilisent leur caméra. En désactivant la vidéo entrante, la performance de la connexion sera grandement améliorée.

Page.

Centre intégré

#### 5.9 Partager du contenu

Il est possible de partager du contenu aux membres de votre rencontre. Pour ce faire, cliquer sur l'icône « Partager du contenu » dans la barre d'option. Vous aurez ainsi le choix de partager, soit :

- La totalité de votre bureau;
- La fenêtre spécifique;
- Le fichier PowerPoint;
- Le document spécifique de votre ordinateur par la section parcourir;
- Le son de l'ordinateur; -
- L'utilisation du tableau blanc ou de parcourir l'ordinateur.

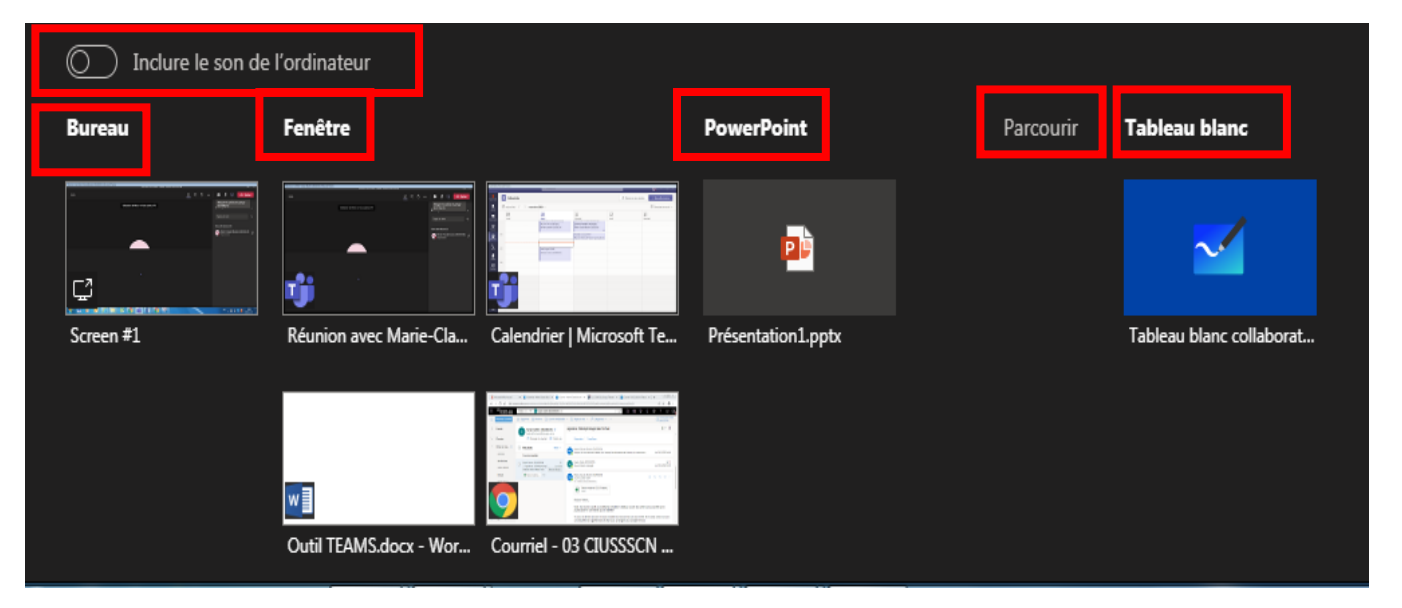

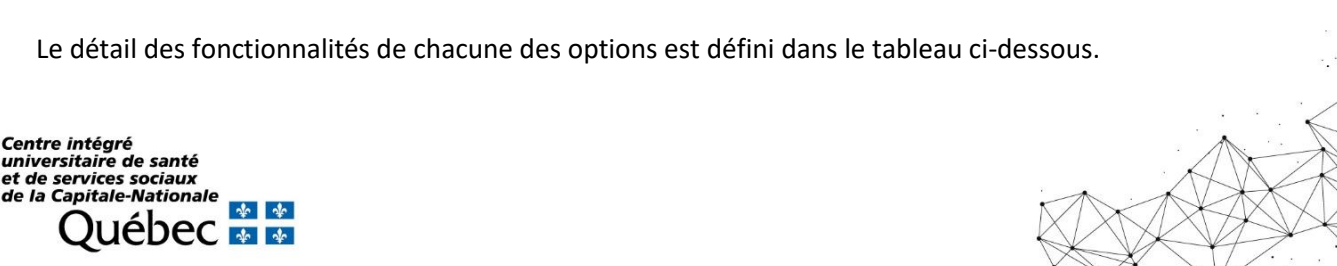

- **Bureau** Si vous choisissez de partager votre bureau, les participants de votre rencontre pourront voir tout ce que vous faites sur votre ordinateur. C'est-à-dire que si vous passez d'un document à un autre, les participants suivront l'évolution. Ce choix est particulièrement intéressant, par exemple lorsqu'on donne de la formation et qu'on désire passer sur plusieurs documents l'un à la suite de l'autre.
- Fenêtre
   Si vous choisissez de partager une fenêtre, les participants ne verront que la fenêtre ou le document que vous avez choisi de partager. Si vous passez d'un document à un autre, l'information présentée restera toujours la même sur le document que vous avez choisi de présenter. Cette option est avantageuse pour des consultations avec des usagers lorsqu'on ne veut pas que l'usager voie des données sensibles pendant que l'on effectue d'autres tâches sur l'ordinateur.
- **PowerPoint** Vous pouvez choisir de présenter un PowerPoint par le partage de bureau ou le partage de fenêtre. Par contre, si vous choisissez de partager un fichier PowerPoint par l'Option PowerPoint, les participants pourront choisir s'ils synchronisent leur affichage avec l'affichage du présentateur ou s'ils se déplacent dans les différentes diapositives sans toutefois interrompre la présentation principale.
- **Parcourir** Cet option permet de présenter un fichier en particulier qui est dans votre ordinateur, par exemple une photo, une vidéo, etc.
  - Tableau blancLors d'un partage du tableau blanc, les participants à une réunion Teams peuvent<br/>collaborer sur une toile blanche. Il est possible d'entrer du texte, d'utiliser des crayons de<br/>différentes couleurs, de dessiner, d'écrire de façon manuscrite et d'effacer.

**N. B. :** La possibilité de démarrer un nouveau tableau blanc est actuellement limitée aux clients Microsoft Teams sur Windows 10, MacOs et sur le Web. Les applications Teams pour iOS et Android ne peuvent pas lancer le partage d'un tableau blanc, mais ils peuvent collaborer après le partage d'un tableau blanc.

**Attention :** les utilisateurs externes ne sont pas encore pris en charge. Donc, pour le moment, il serait impossible d'utiliser le tableau blanc avec les usagers.

Vous pouvez trouver toutes les spécificités du tableau blanc en suivant le lien ci-dessous : <u>https://support.microsoft.com/fr-fr/office/aide-du-tableau-blanc-collaboratif-microsoft-d236aef8-fcdf-4b5e-b5d7-7f157461e920#bkmk\_22</u>

 Partage du son
 Partager le son de votre ordinateur permet de diffuser en continu de l'audio de votre ordinateur vers des participants à la réunion. Pour ce faire, vous pouvez activer le bouton « Inclure le son de l'ordinateur ».

Centre intégré universitaire de santé et de services sociaux de la Capitale-Nationale OUÉDEC 🐼 🏘

age

### 6. Fonctionnalités avancées en contexte de télésanté

Il y a d'autres fonctionnalités possibles qui ne sont pas présentes directement sur l'interface Teams et qui ne sont pas utilisées pour tous les types d'activité de télésanté.

#### 6.1 Diviser l'écran de votre ordinateur en deux ou en quatre

Si vous souhaitez travailler simultanément dans plusieurs programmes, Windows 10 propose une fonction pratique appelée « **Partage d'écran** ». Cela permet de diviser l'écran en deux ou quatre zones de taille égale. Cette fonctionnalité peut être utile lorsque vous voulez voir tous vos participants en même temps qu'un document dans lequel vous travaillez.

Nous nous invitons à consulter le lien suivant afin de connaitre les possibilités de division d'écran avec la souris ou des touches raccourcies du clavier :

https://www.ionos.fr/digitalguide/serveur/configuration/windows-10-diviser-son-ecran.

#### 6.2 Donner le contrôle de l'écran à un participant

Page.

Il est possible de donner le contrôle à un participant lors d'une réunion afin que celui-ci modifie un fichier ou effectue une démonstration. Pour ce faire, il faut :

| 1.                                                                                          | Ouvrir le document que vous désirez partager au préalable.                                                                                                    |  |  |  |  |  |  |  |
|---------------------------------------------------------------------------------------------|----------------------------------------------------------------------------------------------------|--|--|--|--|--|--|--|
| 2.                                                                                          | Cliquer sur l'onglet « Partager du contenu ».                                                                                                    |  |  |  |  |  |  |  |
| 3.                                                                                          | Choisir l'élément que vous désirez partager.                                                                                                    |  |  |  |  |  |  |  |
| 4.                                                                                          | Parcourir avec la souris le haut de l'écran afin d'afficher la barre d'outils au haut de l'écran.                                                                                                    |  |  |  |  |  |  |  |
|                                                                                             | En présentation Donner le contrôle 🗸 🕅 Arrêter la présentation 🛠                                                                                                    |  |  |  |  |  |  |  |
| 5.                                                                                          | <b>CONSEIL :</b> Épinglez la barre d'outils en cliquant sur la fonction « épingler » pour que la barre d'outils reste affichée. Dans le cas contraire, elle disparaitra lorsque vous retirerez votre souris du haut de l'écran. |  |  |  |  |  |  |  |
| 6.                                                                                          | Sélectionnez la personne à laquelle vous voulez donner le contrôle de votre<br>écran en cliquant sur le bouton « Donner le contrôle ».                                                                                          |  |  |  |  |  |  |  |
| 7.                                                                                          | Teams enverra automatiquement une notification à cette personne pour l'informer que le présentateur lui partage le contrôle.                                                                                                    |  |  |  |  |  |  |  |
| 8.                                                                                          | Pour reprendre le contrôle, sélectionnez « Annuler le contrôle ». Annuler le contrôle                                                                                                    |  |  |  |  |  |  |  |
| entre intégré<br>niversitaire de santé<br>t de services sociaux<br>le la Capitale-Nationale |                                                                                                    |  |  |  |  |  |  |  |

**CONSEIL** : Lorsque vous utilisez la fonction, donner le contrôle, faites-le uniquement avec les personnes dignes de confiance. Les personnes auxquelles vous accordez le contrôle peuvent envoyer des commandes susceptibles d'affecter votre système ou d'autres applications. Pour l'instant, il est impossible de donner le contrôle aux usagers externes dans plusieurs types de fichiers. Des démarches sont en cours afin d'améliorer cette fonctionnalité.

#### 6.3 Anonymisation des invitations

Dans certaines situations, l'anonymisation des courriels des professionnels de santé et de services sociaux ou des participants peut être souhaitable pour différentes raisons. Bien que l'anonymisation des courriels ne soit pas obligatoire, cette fonction peut être utile, voir les étapes à suivre :

- 1. Obtenir ou utiliser une adresse courriel et une boîte de courriel générique afin de planifier la téléconsultation, soit :
  - L'adresse courriel générique de cette boîte qui sera visible par les patients;
  - Une même adresse générique peut être utilisée par plusieurs intervenants.
- 2. Accédez à la boîte de courriel partagée servant à la planification des téléconsultations du département ou de l'équipe.
- 3. Planifiez la téléconsultation en y inscrivant les informations usuelles.
- 4. Masquer la liste des participants dans le menu « Options de réponse».
- 5. Envoyer l'invitation.

Ainsi, à la réception de la convocation par le patient, ce dernier verra le nom du professionnel qui participera à la rencontre sans pour autant accéder à ses coordonnées en vue de le contacter ultérieurement.

L'adresse courriel générique reste disponible à l'user pourra communiquer avec l'établissement au besoin. Si vous ne désirez pas que les usagers puissent communiquer avec cette adresse courriel, référez-vous à la section « 4.4 Désactivation de la transmission de courriel à une boîte de courriel partagée » .

#### 6.4 Désactivation de la transmission de courriel à la boîte de courriel partagée

En plus d'anonymiser les courriels professionnels, il est possible de désactiver la transmission de courriel à une boîte courriel générique. Donc, si vous ne voulez pas recevoir de courriel de la part des patients ou des professionnels dans cette boîte générique, contactez l'administrateur du service de messagerie instantanée de votre établissement afin d'activer cette fonction. Notez qu'à la suite de l'activation de cette fonction, vous ne recevrez pas les courriels de non-distribution.

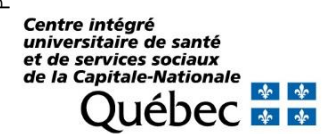

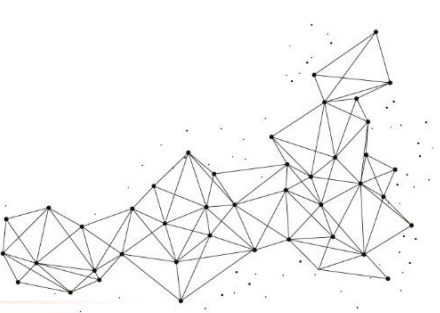

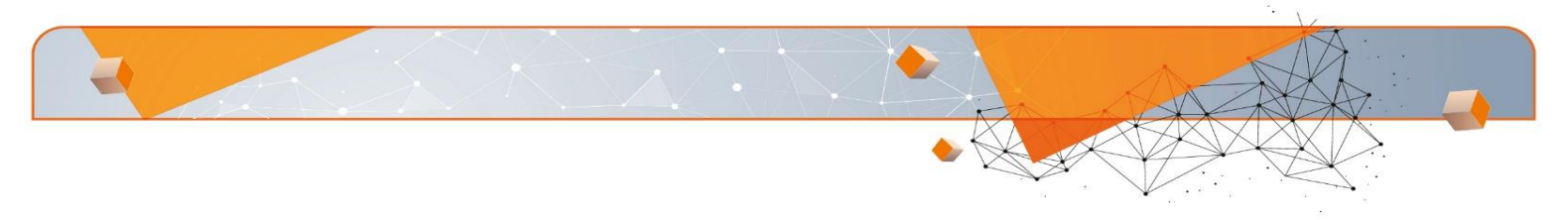

#### 6.5 L'utilisation du contraste élevé

Il existe différents choix de thème pour l'affichage de Teams. Parmi les options disponibles, l'option de contraste élevé peut représenter un choix intéressant dans le cadre d'un suivi avec un usager présentant des difficultés sur le plan de la vision. Pour ce faire, cliquez sur votre image de profil dans la partie supérieure de l'application, puis sélectionnez Paramètres > Général. Dans la section Thème, cliquez sur « Contraste élevé ». Vous pouvez également sélectionner le thème « Foncé » ou « Par défaut ».

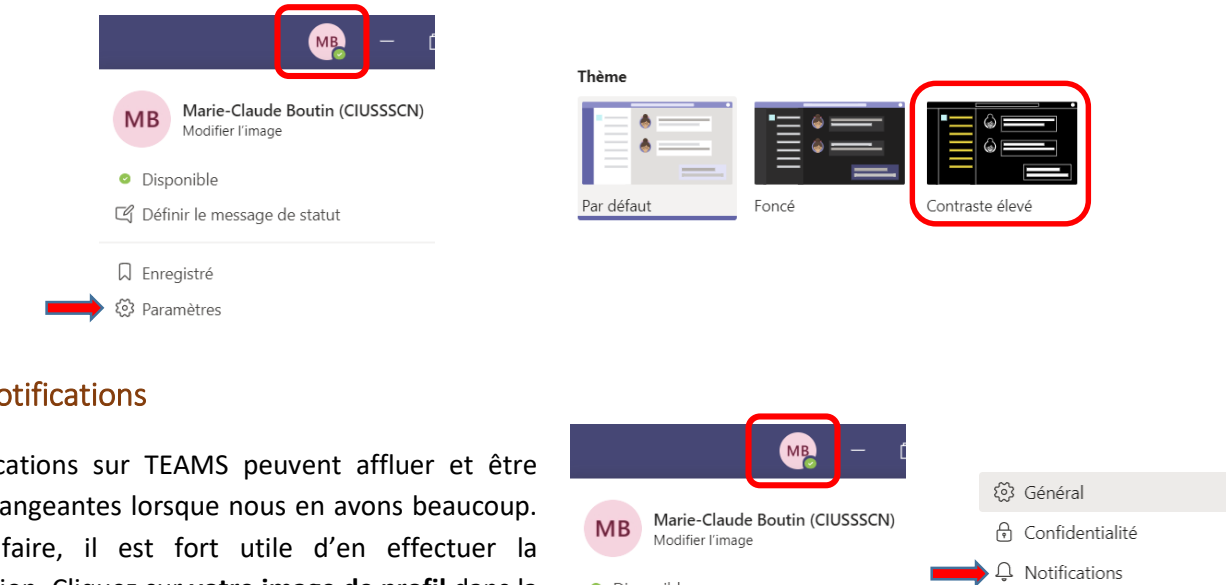

#### 6.6 Notifications

Les notifications sur TEAMS peuvent affluer et être plutôt dérangeantes lorsque nous en avons beaucoup. Pour ce faire, il est fort utile d'en effectuer la configuration. Cliquez sur votre image de profil dans la partie supérieure de l'application, puis sélectionnez Paramètres > Notifications. Vous pourrez ainsi les ajuster selon vos préférences.

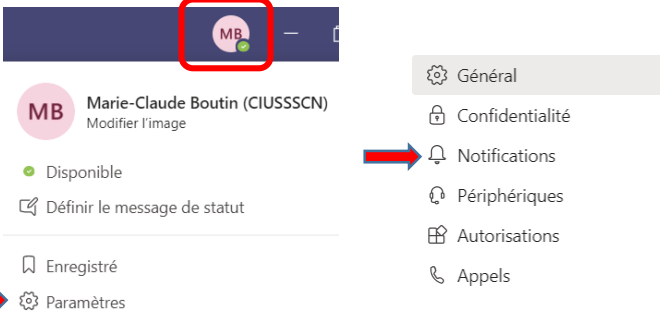

Vous pouvez consulter ce lien pour obtenir plus de renseignements en lien avec le paramétrage des notifications : https://support.microsoft.com/fr-fr/office/organiser-vos-notifications-ed04b2f7-984b-4ffa-bf78-49ca73675ecb

#### 6.7 Autres fonctions

Il y a plusieurs fonctions dans TEAMS qui ont des utilités très spécifiques. Nous vous invitons à les consulter si cela pouvait s'appliquer à vos interventions en télésanté :

- Épingler une vidéo et recadrer une vidéo: <u>https://support.microsoft.com/fr-fr/office/ajuster-votre-</u> affichage-dans-une-r%C3%A9union-teams-9825091c-0e7d-4c2b-95f5eba644f19175#:~:text=Si%20vous%20souhaitez%20un%20affichage,pour%20afficher%20la%20vid%C3% A9o%20enti%C3%A8re
- mettre en évidence la vidéo d'une personne : https://support.microsoft.com/fr-fr/office/mettre-en-%C3%A9vidence-la-vid%C3%A9o-d-une-personne-dans-une-r%C3%A9union-teams-58be74a4-efac-4e89 a212-8d198182081e

Centre intégré universitaire de santé et de services sociaux de la Capitale-Nationale Juébec 🜆 🜆

### 7. Fonctionnalités Teams en développement

Teams est en constante évolution. Plusieurs améliorations sont effectuées pour que cette plate-forme puisse répondre aux différents besoins de télésanté, vous pouvez prendre connaissance des améliorations à venir cidessous.

#### 7.1 Boîte de dialogue de réunion

Utilisez la boîte de dialogue de réunion pour présenter un contenu actionnable pour les participants à la réunion.

#### 7.2 Expérience d'application post-réunion

Le scénario d'application post-réunion est semblable à l'expérience de post-réunion actuelle, avec l'avantage d'avoir des onglets dans la surface. Les utilisateurs autorisés peuvent ajouter des applications de la galerie d'onglets à une réunion par l'onglet « Détails du formulaire planification de Teams » et de l'onglet « Conversation de réunion » dans une réunion existante.

#### 7.3 Sondage en ligne

Avec cette intégration, les présentateurs de réunion peuvent créer des sondages avant pendant et après une réunion. Les participants de n'importe quel point de terminaison (mobile, Web, bureau) peuvent afficher et répondre aux sondages, ceci permet aux participants de la rencontre d'être plus actifs. Les présentateurs pourront choisir des paramètres tels que les réponses anonymes et fermer le sondage afin qu'il n'accepte plus les réponses. Tous les participants pourront voir les résultats en temps réel et les répondants peuvent faire un suivi après la réunion pour répondre à un sondage, si le sondage n'a pas été fermé. Pour les réunions moins structurées où une planification avancée n'est pas requise, les participants à la réunion peuvent créer des sondages ad hoc pendant une réunion pour obtenir des commentaires rapides sur place. Après la réunion, les résultats du sondage peuvent être exportés pour une analyse plus approfondie dans Excel.

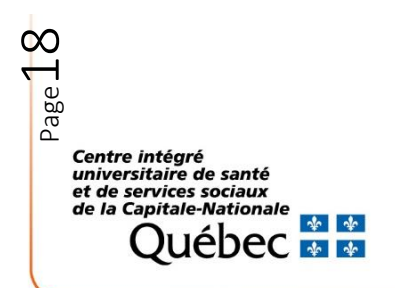

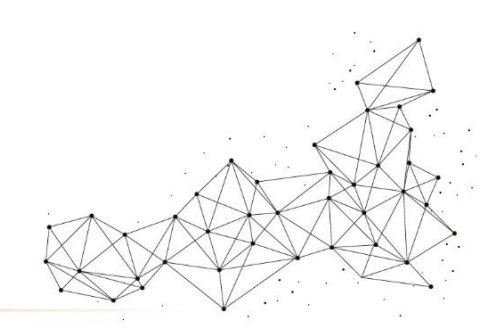

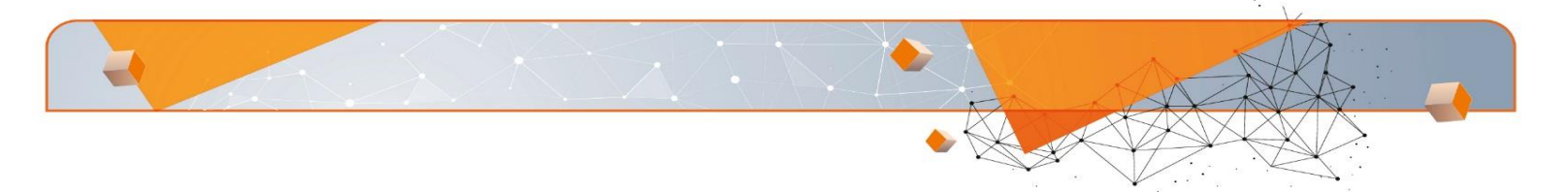

### 8. Soutien technique, professionnel et ressources en télésanté

Si vous avez besoin d'informations supplémentaires, que vous ayez un problème ou une question, voici les ressources qui s'offrent à vous :

- Le site Web du CIUSSS de la Capitale-Nationale : <u>https://www.ciusss-</u> capitalenationale.gouv.qc.ca/professionnels-sante/telesante
- L'équipe de télésanté du CIUSSS de la Capitale-Nationale : telesante.ciussscn@ssss.gouv.qc.ca
- Le Réseau québécois de la télésanté : <u>https://telesantequebec.ca/</u>
- Le Portail 0365 du MSSS : https://msss365.sharepoint.com/sites/MSSS-Collaboration-SPO

### 9. Références

- Application Microsoft Teams (2020)
- Santé et services sociaux, 2020 : « Telesante.quebec »
- Santé et services sociaux, Mon portail 0365 : « <u>https://msss365.sharepoint.com/sites/MSSS-</u> <u>Collaboration-SPO</u> »

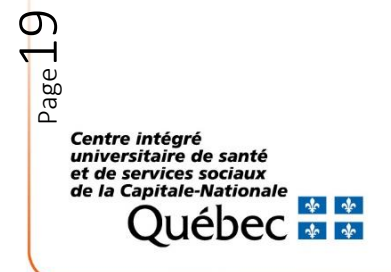

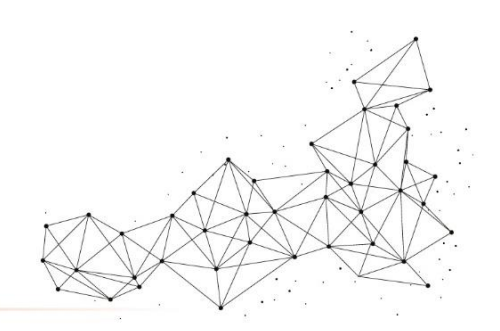

### Annexe 1 – Fonctionnalités avancées des salles pour petits groupes

#### Ajouter des salles

Vous avez la possibilité d'ajouter d'autres salles en cliquant sur le bouton « Ajouter une salle » autant de fois que vous avez besoin de salles supplémentaires.

#### Utiliser le clavardage privé des salles

Pour chacune des salles créées, une salle de clavardages sera aussi créée. Les discussions de chacune des salles sont donc également isolées du clavardage de la réunion principale.

#### Publier une annonce générale dans toutes les salles

Quand vos participants sont en petites salles, vous avez la possibilité de publier une annonce générale dans le clavardage de toutes les salles simultanément en effectuant les étapes suivantes :

- 1. Cliquez sur les 3 points ... à côté de « Salle pour petits groupes »;
- 2. Sélectionnez « Publier une annonce »;
- 3. Une fenêtre s'ouvrira et vous pourrez saisir le message désiré;
- 4. Cliquez sur « Envoyer ».

Page

Centre intégré universitaire de santé et de services sociaux de la Capitale-Nationale

iébec 💀 💀

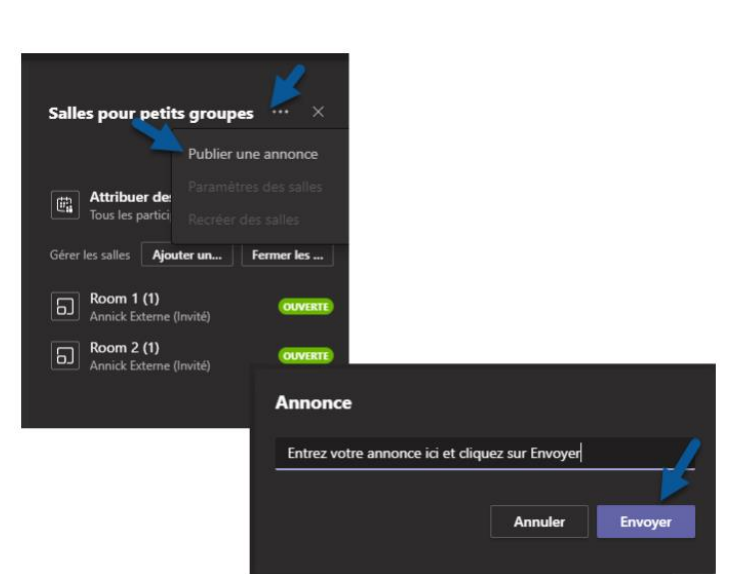

| Revenir à la réunion principale quand je suis dans une  | Faire revenir tous les participants dans la réunion |
|---------------------------------------------------------|-----------------------------------------------------|
| salle                                                   | principale                                          |
| À l'intérieur d'une salle, si vous désirez revenir à la | Quand vous voulez                                   |
| réunion principale : cliquez sur le bouton « Retour ».  | que tous vos Salles pour petits groupes ··· ×       |

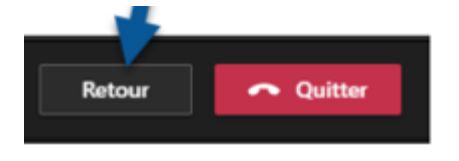

NOTE : Si le bouton« Retour » n'est pas disponible, vérifier les paramètres de salles, il y a une option qui empêche les participants de revenir eux-mêmes dans la salle.

| principale              |               |     |                                                                   |  |
|-------------------------|---------------|-----|-------------------------------------------------------------------|--|
| Quand                   | d vous voulez |     |                                                                   |  |
| que                     | tous          | vos | Salles pour petits groupes ···· ×                                 |  |
| participants            |               |     |                                                                   |  |
| reviennent dans la      |               |     | Attribuer des participants<br>Tous les participants sont affectés |  |
| réunion principale,     |               |     |                                                                   |  |
| cliquez sur le bouton « |               |     | Gérer les salles Ajouter un Fermer les                            |  |
| Fermer les salles ».    |               |     | Room 1 (1)     Annick Externe (Invité)                            |  |

ഖ

Room 2 (1)

ne (Invité

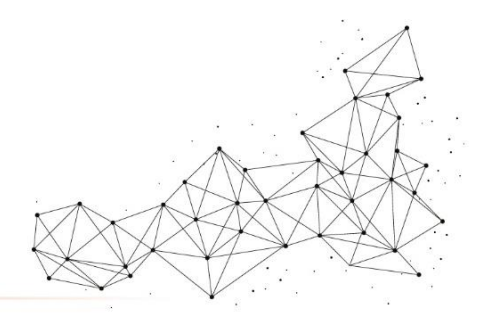

#### Les options de salle

Dans le volet de chacune des salles, cliquez sur :

- 1. les 3 points ... pour y découvrir les options :
  - Rejoindre la salle;
  - Ouvrir la salle;
  - Renommer la salle;
  - Fermer la salle; \_
  - Supprimer la salle. \_

Les options disponibles diffèrent selon si votre salle est ouverte ou fermée.

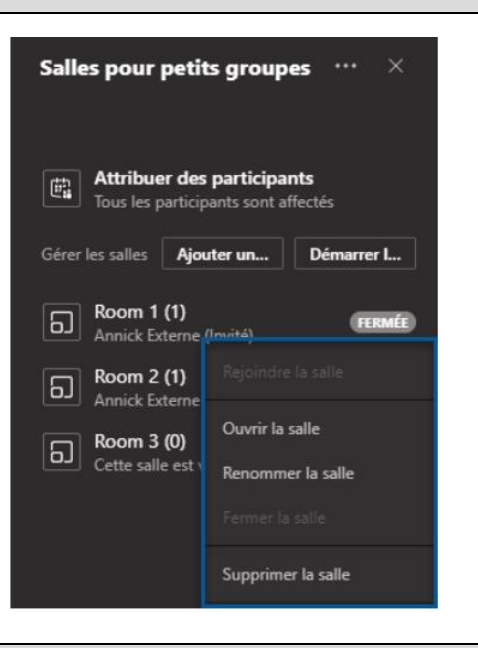

#### Les paramètres de salles

- 1. Pour accéder aux paramètres de salles pour petits groupes :
  - cliquez sur les 3 points ...;
  - cliquez sur Paramètres des salles.
- 2. Deux options sont alors disponibles :
  - Déplacer automatiquement les personnes vers les salles ouvertes;
  - Permettre aux utilisateurs de revenir à la réunion principale.

L'option « Recréer » des salles vous permet de revenir à la première étape afin de choisir le nombre de salles nécessaires ainsi que le monde de désignation des participants dans les salles (automatique ou manuelle).

L'option « Publier une annonce » sera disponible qu'au moment où les salles seront ouvertes.

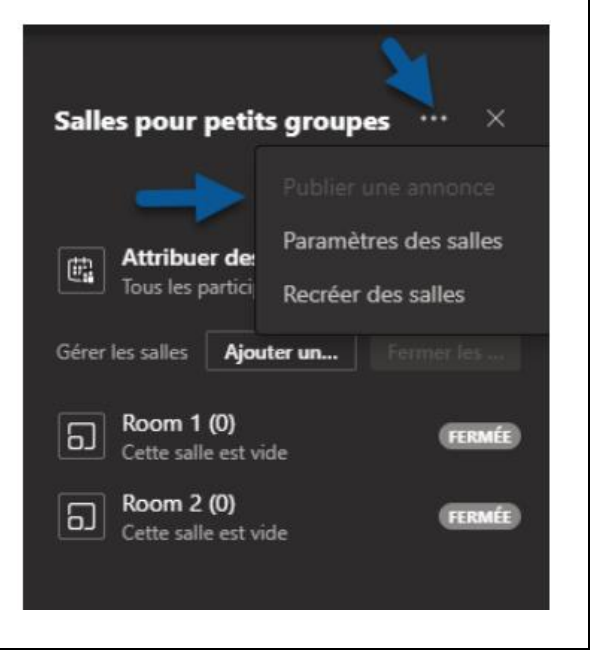

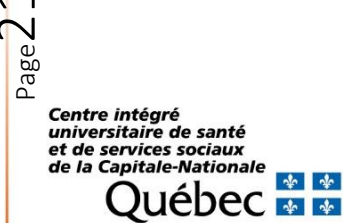

\* \*

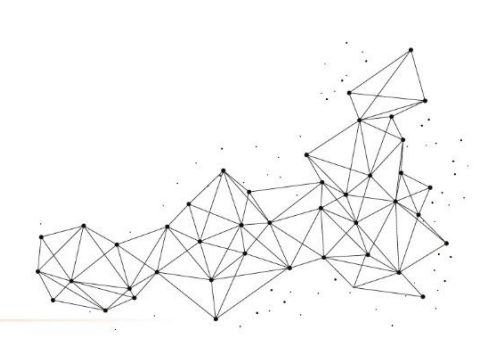

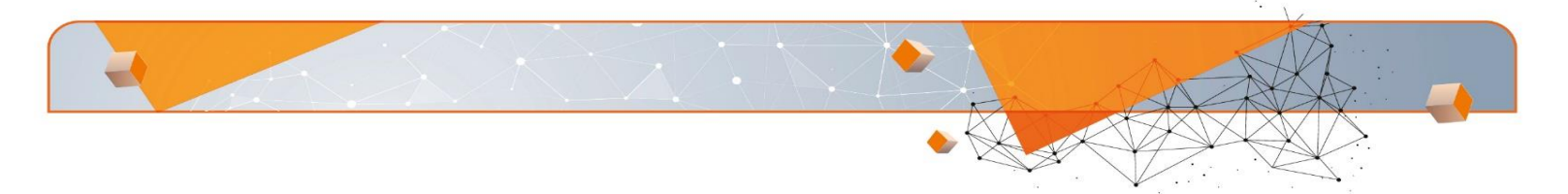

### Annexe 2 – Visualisation des usagers lors d'une présentation PowerPoint

Lorsque vous utilisez la fonction de « Partage PowerPoint », la fenêtre avec le visuel des participants- usagers demeure en place. Par contre, lorsque vous partagez le PowerPoint par la fonction « Partage bureau ou écran », vous ne verrez plus les participants.

Pour conserver un visuel sur un groupe de participants lors d'une présentation PowerPoint, voici comment faire :

- 1. Ouvrir votre PowerPoint;
- 2. Configurer le « Diaporama » de votre PowerPoint en sélectionnant « Visionné par une personne » (fenêtre) comme démontré dans l'image ci-dessous :

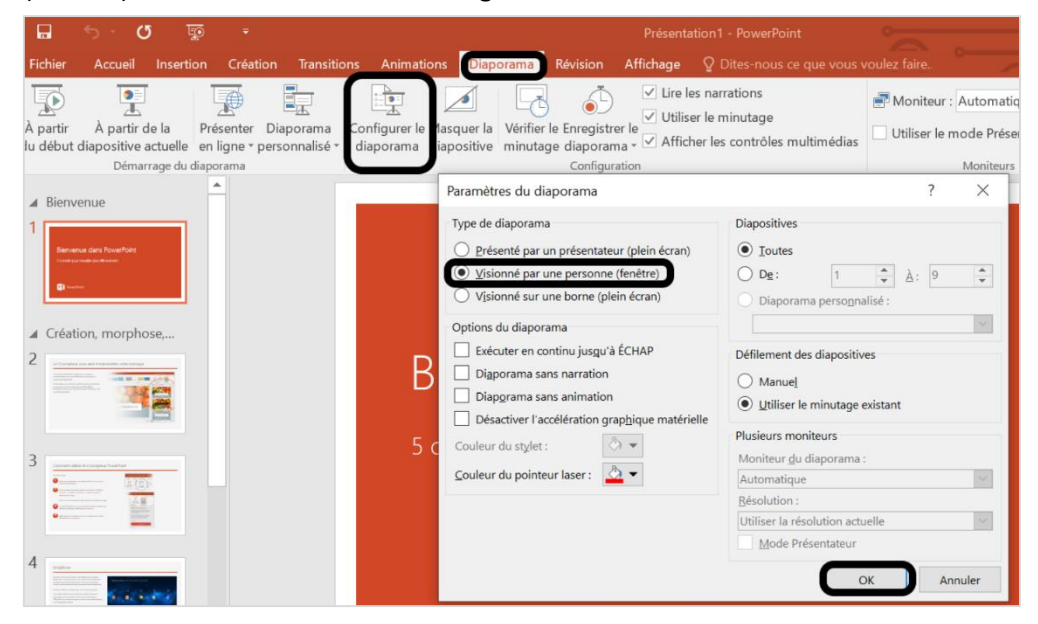

3. Sélectionner dans votre PowerPoint le mode diaporama (coin inférieur droit du PowerPoint) :

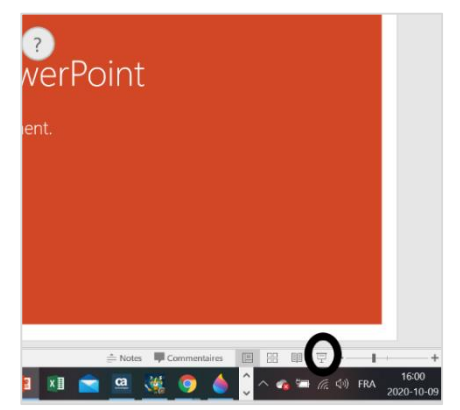

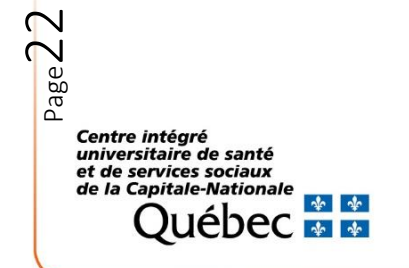

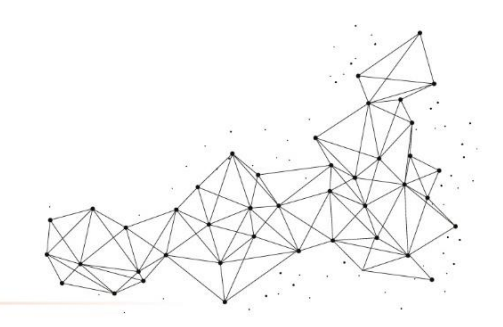

- 4. Joindre votre rencontre Teams
- 5. Choisir de partager votre écran :

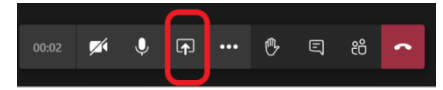

- 6. Choisir de partager le PowerPoint
- 7. Rétrécir votre PowerPoint (coin supérieur droit de la fenêtre du PowerPoint) :

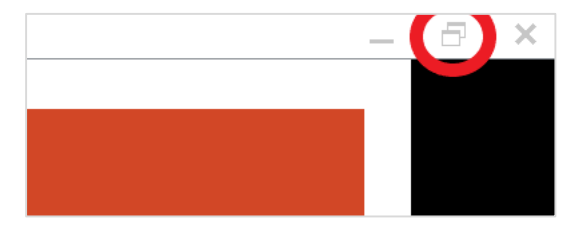

8. Diminuer la taille de votre fenêtre de PowerPoint (grosseur comme désirée, tant que vous voyez votre présentation) et la déplacer dans le coin inférieur droit de votre écran. Il faudra également rétrécir la fenêtre de votre Teams afin de voir les deux fenêtres distinctement dans votre écran. Vous devriez visualiser les usagers dans Teams et dans le coin inférieur droit de votre PowerPoint :

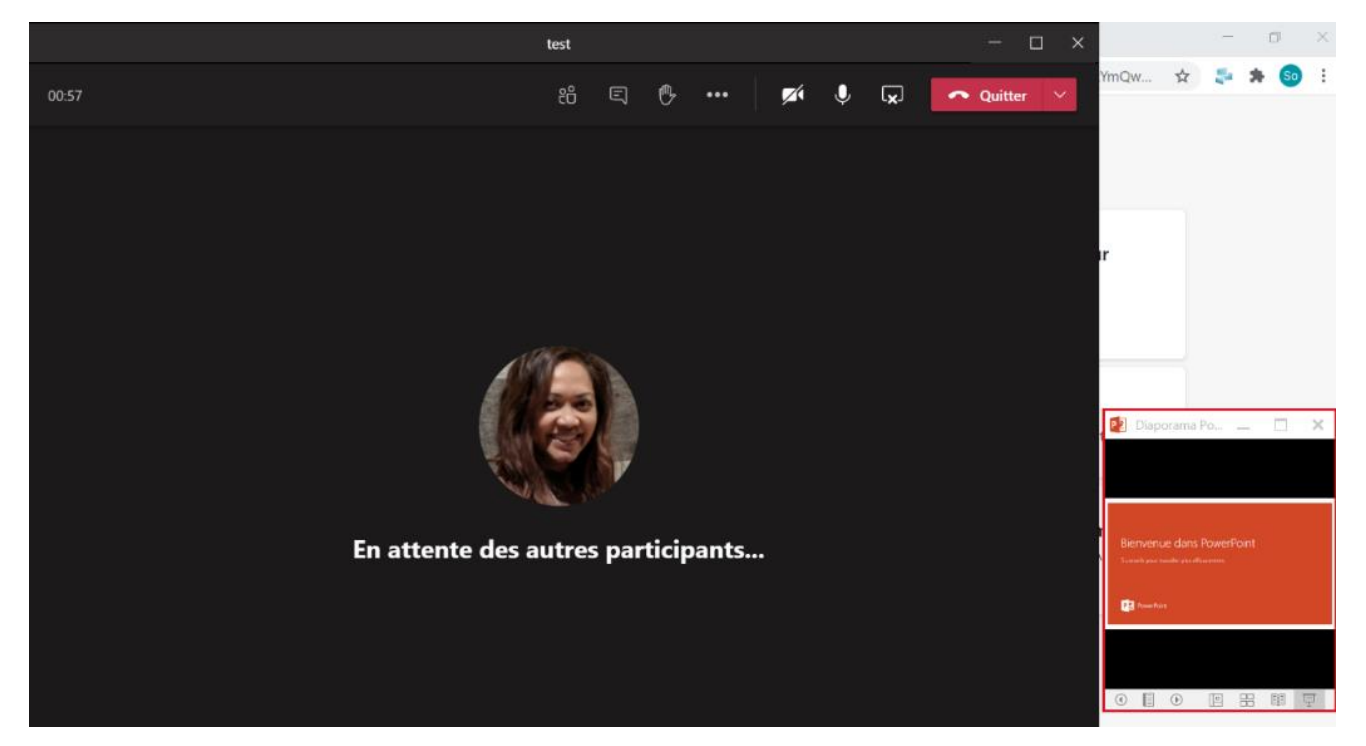

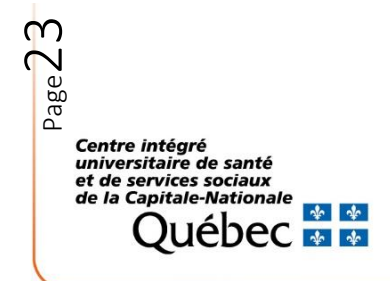

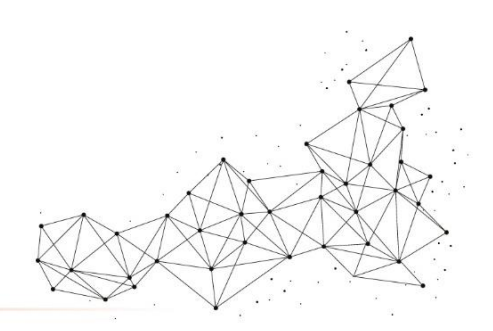